## <u>DNS</u>

## https://youtu.be/NOyyk9dr4Ro

Para falarmos de trocar DNS e o porquê devemos, primeiro vamos falar de IP. Veremos qual a diferença entre IP interno e externo. Logo, depois desta simples explicação, vou ensinar a trocar o DNS de dispositivos (neste caso, computadores e dispositivos Android).

É necessário sabermos o que é um IP e a diferença entre ambos citados acima para saber o que é DNS e porquê, ao troca-lo, podemos ter uma internet mais rápida e mais estável!

IP, grosseiramente falando, é o "endereço" de um dispositivo ligado a alguma rede (lembre-se que a internet nada mais é que uma rede MUUUUITO grande). Temos dois tipos de IP hoje, o IPv4 e o IPv6. Não falaremos do IPv6 neste tutorial, então vamos ao IPv4. Ele é composto de quatro grupos de números de 0 a 255: 192.168.0.1, por exemplo.

Quando temos internet em casa, temos que ter um modem/roteador, certo? A função deste aparelho é discar ao Provedor de Serviço de Internet, "trazer o sinal" até sua casa, traduzi-lo e se este aparelho for um roteador, dividir está "internet" com todos os aparelhos ligados a ele. Para se comunicar com o provedor ele tem que ter uma informação, que é o IP externo, e para cada dispositivo que ele dividiu a internet em sua casa, cada um deste tem que ter um IP também, que chamamos de interno.

Neste ponto, irei demonstrar como verificar qual é o IP do seu aparelho (IP interno). Este método funciona tanto para Windows 7 ou 10. Aperte e segure o botão do Windows e depois o R. Aparecerá o programa "Executar". Nele escreva "cmd" e clique em "OK".

|                                     |                                  | - 6                            | R 1                               |
|-------------------------------------|----------------------------------|--------------------------------|-----------------------------------|
| 📨 Executar                          |                                  |                                | ×                                 |
| Digite o no<br>recurso da<br>Abrir: | ome de um pro<br>Internet e o Wi | grama, pasta,<br>ndows o abrir | documento ou<br>á para você.<br>~ |
| 3                                   | ОК                               | Cancelar                       | Procurer                          |

Quando aparecer a o "prompt de comado" digite nele "ipconfig" e tecle "ENTER". E logo teremos a informação.

| C:\WINDOWS\system32\cmd.exe                                                                                                    |
|----------------------------------------------------------------------------------------------------|
| Microsoft Windows [versão 10.0.17134.407]<br>(c) 2018 Microsoft Corporation. Todos os direitos reservados.                                                                                                    |
| C:\Users\Lucian >ipconfig q                                                                                                    |
| Adaptador de Rede sem Fio Wi-Fi:                                                                                                    |
| Sufixo DNS específico de conexão.       .       .       .       Home         Endereço IPv6 de link local       .       .       .       .       fe80::h5h0:99ab:ac9c:de19%3         Endereço IPv4.       .       .       .       .       .       192.168.1.133         Máscara de Sub-rede       .       .       .       .       .       .       .         Gateway Padrão.       .       .       .       .       .       .       .       .         J92.168.1.1       .       .       .       .       .       .       .       . |

Para verificar o IP externo já é um pouco mais difícil, e por conta das milhares maneiras de fazê-lo, ensinarei somente a que considero mais fácil. Abra um browser de sua escolha e entre no site <u>www.omeuip.com</u>. A finalidade deste site é somente de mostrar o seu IP externo.

|                                                                       |                                              | o meu ip – www.omeuip.         |
|-----------------------------------------------------------------------|----------------------------------------------|--------------------------------|
|                                                                       |                                              |                                |
| o meu ip ip dig                                                       | signatures userbars                          |                                |
|                                                                       | Google Pesquisa personalizada                | Pesquisar                      |
|                                                                       | o meu ip – my ip                             | 1                              |
| ip                                                                    | 188.127.167.126                              |                                |
| (my                                                                   | ip, mon ip, the minimum minimum ip, mi ip)   |                                |
| Curtir 1.4 mil pessoas curtiram isso. Seia o primeiro de seus amigos. |                                              | ¿r si tu anuncio aparece en el |
|                                                                       |                                              | busque lo que ofreces?         |
| G+                                                                    |                                              |                                |
| proxy                                                                 | 188.127.167.126                              |                                |
| hostname                                                              | 188.127.167.126                              | Google Ads                     |
| isp                                                                   | Desconheço                                   |                                |
| 05                                                                    | Microsoft Windows                            |                                |
| browser                                                               | Mozilla (Gecko/Mozilla)                      |                                |
| 1536 x 8                                                              | 364 5.0 (Windows NT 10.0; Win64; x64)        |                                |
| AppleWebKit/53                                                        | 7.36 (KHTML, like Gecko) Chrome/71.0.3578.98 |                                |

Por estes dois métodos já é possível perceber que os IP's são diferentes...

Agora que já temos uma noção do que é IP, podemos falar de DNS. Quando queremos abrir algum site, seja google ou qualquer outro, este nada mais é que um computador em algum lugar do mundo ligado à internet. Para não termos que decorar o seu IP para acessa-lo, decoramos o seu nome, que é mais fácil. Aí é que entra o DNS. Sua função é traduzir este nome para IP e assim nos permitir conectar ao site que desejamos.

Então para o DNS funcionar existem grandes servidores espalhados pelo mundo fazendo este serviço de tradução. Como muitas pessoas estão usando a internet ao mesmo tempo, estes servidores podem, algumas vezes, demorar um pouquinho para responder a sua solicitação, e este pode ser um fator para deixar a sua internet mais lenta (lógico que existem outros muitos fatores para tal...). O que podemos fazer é utilizar outro servidor de DNS para agilizar todo o serviço de conexão com o site.

Existem muitos serviços de DNS disponíveis na internet. Alguns pagos outros gratuitos, o que devemos fazer é escolher um e configura-lo. Caso possamos verificar alguma melhoria, ótimo. Caso contrário, voltamos a tentar com outro. Um dos mais famosos serviços de DNS gratuitos é o do google (com IP 8.8.8.8 ou 4.4.4.4 ou 8.8.4.4). Inclusive seu próprio provedor de internet tem um serviço de DNS (por isso que a sua internet funciona, mas eles costumam ser lentos...).

Podemos configurar o DNS de duas maneiras: no modem ou diretamente no aparelho desejado. A vantagem de configurar diretamente no modem é que todos os dispositivos ligados a este aparelho já estarão usando o novo DNS. A desvantagem é que, no meu caso, algumas vezes o servidor DNS ficava um pouco instável e eu precisava voltar a usar o DNS da operadora ou trocar por outro gratuito.

Para configurar o DNS no modem também temos outro problema: como existem milhares de aparelhos diferentes, é basicamente impossível eu conseguir ensinar como fazê-lo em todos, visto que os seus fornecedores podem implementar a interface como querem, podendo troca-lo de lugar e etc.

Logo para este tutorial demonstrarei como configurar o DNS em Windows 7 e 10 e alguns dispositivos Android também.

Como a diferença entre as duas versões de Windows são mínimas, irei demonstra-las na mesma imagem, então siga os passos da sua versão.

Clique no símbolo da rede que está perto do relógio no canto inferior direito com o botão direito do mouse e selecione "Abrir configurações de rede e internet" ou "Abri central de rede e compartilhamento".

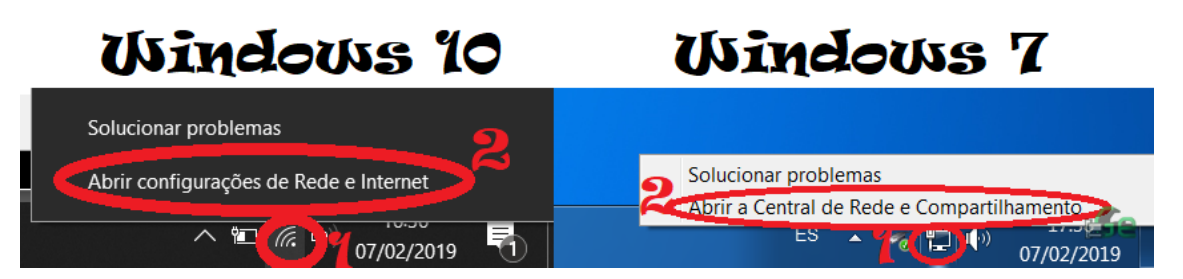

Logo selecione "Alterar opções de adaptador" ou "Alterar as configurações de adaptador".

## Windows 7 Windows 10 figuraçã 🕞 🦉 🕨 Painel de Contr e 🕨 Rede e Internet 🕨 Central de Rede e Compartilham Status 命 Inícic Página Inicial do Painel de Exiba suas informações básicas de rede e configure as conexõ Status da rede Localizar u ٠ ۷ as configuraç Karcia-Po ste computad Rede e Internet 117. Exibir redes ativas Conectar ou d 🖨 Status Tipo de acesso Internet Rede 🥢 Wi-Fi Você está conectado à Internet Se seu plano de dados for limitado, você poderá tornar esta Alterar as configurações de rede 臣 Ethernet Configurar uma nova c Configurar uma conexão sem fio, de banda larga, dial-up, ad hoc ou VPN; ou configurar um Conexão discada % VPN Conectar ou reconectar a uma conexão de rede sem fio, com fio, dial-up ou VPN Alterar as configurações de rede Modo avião z}-Escolher opções de grupo doméstico e de com cessar arquivos e impressoras localizados em outros computa Alterar opções de adaptador (i) Hotspot móvel 嵒

A partir de aqui, as configurações são iguais para ambos os Windows...

Logo selecione a conexão ativa (ethernet para cabo ou Wifi) e clique com o botão direito do mouse depois selecione "Propriedades".

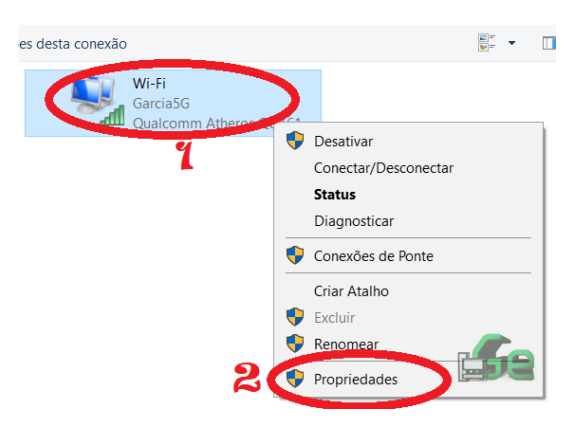

Nesta janela, arraste um pouco para baixo na setinha até encontrar "Protocolo de internet versão 4 (TCP/IPv4)", e depois clique em propriedades.

| 🏺 Proj | priedades de Wi-Fi                                                                                                    | × |
|--------|----------------------------------------------------------------------------------------------------|---|
| Rede   | Compartilhamento                                                                                                    |   |
| Cone   | ctar-se usando:                                                                                                    |   |
|        | Qualcomm Atheros QCA61x4A Wireless Network Adapter                                                                                                    |   |
| Esta o | Configurar<br>conexão utiliza os seguintes itens:<br>Protocolo de Internet versión 4 (TCP/IPv4)<br>Controlador de protocolo LLDP de Microsoft<br>Controlador de protocolo LLDP de Microsoft |   |
| Des    | Instalar Desinstalar Propriedades                                                                                                    | 2 |
| Pro    | tocolo TCP/IP. El protocolo de red de área extensa<br>determinado que permite la comunicación entre varias<br>les conectadas entre sí.                                                      |   |
|        | ОК                                                                                                    |   |

Nesta janela que abrirá vamos preencher os dados do DNS e se quisermos, podemos colocar nosso IP fixo, mas esta parte é opcional.

| Propriedades de Protocolo de Internet versión 4 (TCP/IPv4)                                                                                                    |                        |   |  |  |
|----------------------------------------------------------------------------------------------------|------------------------|---|--|--|
| Geral                                                                                                    |                        |   |  |  |
| As configurações IP podem ser atribuídas automaticamente se a rede<br>oferecer suporte a esse recurso. Caso contrário, você precisa solicitar<br>ao administrador de rede as configurações IP adequadas. |                        |   |  |  |
| Oter um endereço IP automatica                                                                                                    | mente                  |   |  |  |
| Endereço IP:                                                                                                    | 192 . 168 . 1 . 100 🦞  |   |  |  |
| Máscara de sub-rede:                                                                                                    | 255.255.255.0          |   |  |  |
| Gateway padrão:                                                                                                    | 192.168.1.1            |   |  |  |
| Obter o endereço dos servidores DNS automaticamente<br>Ol ar os seguintes endereços de servidor DNS:                                                                                                    |                        |   |  |  |
| Servidor DNS preferencial:                                                                                                    | 8.8.8.8 4              |   |  |  |
| Servidor DNS alternativo:                                                                                                    | 4.4.4.4 5              |   |  |  |
| Validar configurações na saída                                                                                                    | Avançado<br>OK Cancela | r |  |  |

Selecionamos "Usar os seguintes endereços de servidor DNS" e preenchemos com os endereços: 8.8.8.8 ou 4.4.4.4 ou 8.8.4.4 para os servidores do google, podemos usar também (e aconselho) o cloudflare 1.1.1.1 ou qualquer outro servidor DNS que desejar.

Caso queira colocar o IP fixo, selecione a opção acima "Usar o seguinte endereço IP", caso contrário selecione "Obter um endereço IP automaticamente". Caso tenha selecionado IP fixo, preencha-o com a seguinte "filosofia": se a máscara de rede (que provavelmente é esta) for 255.255.255.0 quer dizer que somente a última "casa" do IP mudará! Logo, do IP que vimos acima, mude somente a última, e se o Windows te mostrar uma mensagem de conflito de IP, troque-o. O "Gateway Padrão" e "Máscara de sub-rede" tem que ser as mesmas que estavam no momento em que verificamos nosso IP.

Tudo feito, clique em "OK" e feche tudo. E pronto...

Para fazer com um dispositivo Android, seja celular ou tablete (com relação a interface tudo pode variar de acordo com a marca do deu aparelho, modelo e versão do android).

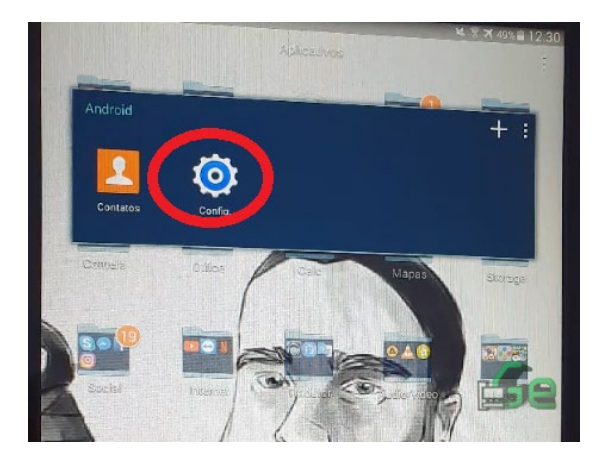

Abra as configurações do Android.

Logo selecione Wifi, aperte e segure a rede Wifi que deseja configurar (sim, no caso do Android, podemos configurar somente uma rede. Logo se queremos usar em todas as Wifi's, temos que configurar todas).

| coning.          |                      |                                                      | L VIENNE                | × ₹ ₹ 49% ∎ 1 |
|------------------|----------------------|------------------------------------------------------|-------------------------|---------------|
| CONEXÕES<br>Wi-F | i                    | Wi-Fi                                                | Pesquisar               | Wi-Fi Direct  |
| * Blue           | tooth                | Garcia<br>Conectado.                                 | F                       | 2 9           |
| Mode             | o Offline            | MUSTANO<br>Protegida<br>MIWIFI_20                    | G<br>G_6PUQ             | 69            |
| Local            | de dados             | Protegida (W<br><b>:::Ghotel:::</b><br>Fora do inter | /PS disponível)<br>valo | <b>R</b>      |
|                  | Garcia               | Arlindo Nu                                           | nes                     |               |
| Mai              | Esquecer rede        | -                                                    |                         |               |
| DISPOSIT M       | wodilicar config. da | CARLA                                                | <b>)3</b><br>alo        | 59            |

Marque "Mostrar opções avançadas".

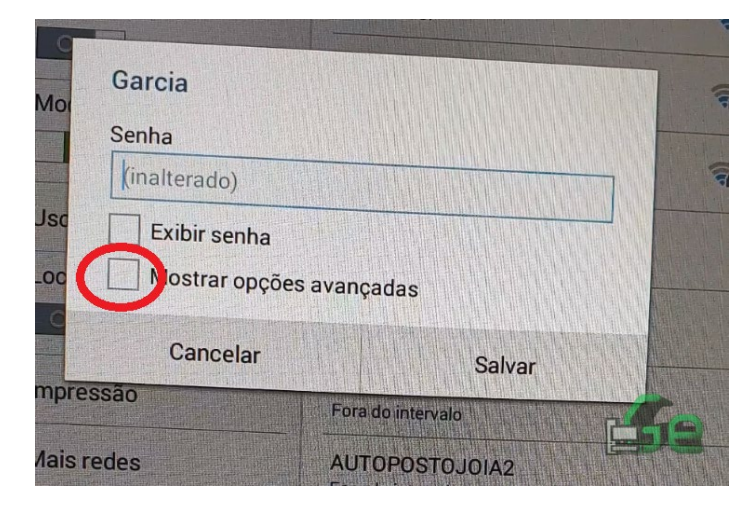

Selecione "Definições de IP" e "Estático".

| Maata               |       |
|---------------------|-------|
| wostrar opções avan | çadas |
| Proxy               |       |
| Desativado          |       |
| Definicão           | 4     |
|                     |       |
| DHCP                |       |
| DHCP                |       |
| Fattit              |       |
| Estatico            |       |

Configuramos todos os campos assim como fizemos no Windows (lembre-se de não escolher o mesmo IP, mude a última "casa"). Neste caso não há como colocar somente o DNS, temos que definir o IP fixo também.

| Enderces ID<br>192.168.1.130<br>Gatemory<br>192.168.1.1<br>Comprimento do prefixo de rede<br>24<br>Uso<br>DNS 1<br>192.168.1.1<br>DNS 2<br>8.8.4.4<br>Ma<br>Status<br>Conectado.<br>Intensidade do sinal<br>Muito forte<br>Vis Cancelar<br>Salvar |      | Estático                       |   |
|----------------------------------------------------------------------------------------------------|------|--------------------------------|---|
| Blu 192.168.1.130   Gateway   Mo   192.168.1.1   Comprimento do prefixo de rede   24   Uso   DNS 1   192.168.1.1   DNS 2   Imp   8.8.4.4   Mai   Concetado.   ITV   Intensidade do sinal<br>Muito forte                                           |      | Enderaçe In                    |   |
| Mo 192.168.1.1   Comprimento do prefixo de rede   24   PMS 1   Loc 192.168.1.1   DNS 2   Imp   8.8.4.4   Ma   Sor   Intensidade do sinal<br>Muito forte     Vis   Cancelar Salvar                                                                 | Blu  | 192.168.1.130                  |   |
| Mo 192.168.1.1<br>Comprimento do prefixo de rede<br>24<br>Uso DNS 1<br>192.168.1.1<br>DNS 2<br>8.8.4.4<br>Mai Conectado,<br>ITV Intensidade do sinal<br>Multo forte<br>/is Cancelar Salvar                                                        |      | Gateway                        |   |
| Comprimento do prefixo de rede          Uso       Dr.S 1         Loc       192.168.1.1         DNS 2       8.8.4.4         Mai       Status         Concetado.       Intensidade do sinal         Muito forte       Salvar                        | Mo   | 192.168.1.1                    |   |
| Usc 24<br>Loc Dris 1<br>192.168.1.1<br>DNS 2<br>Imp 8.8.4.4<br>Mai Status<br>Concetado,<br>ITV Intensidade do sinal<br>Muito forte<br>/is Cancelar Salvar                                                                                         |      | Comprimento do prefixo de rede |   |
| Loc PAS1<br>192.168.1.1<br>DNS 2<br>8.8.4.4<br>Ma Status<br>Conectado.<br>Intensidade do sinal<br>Muito forte<br>/is Cancelar Salvar                                                                                                    | Usc  | 24                             |   |
| 192.168,1,1       DNS 2       Imp       8.8.4.4       Mai       Conectado,       ITIV       Intensidade do sinal       Muito forte       Vis       Cancelar       Salvar                                                                          | 100  | DIS1                           |   |
| Imp<br>B.8.4.4<br>Mai<br>Status<br>Conectado.<br>Intv<br>Intensidade do sinal<br>Muito forte<br>Vis<br>Cancelar<br>Salvar                                                                                                    | Ed   | 192.168.1.1                    |   |
| Imp 8.8.4.4<br>Mai Status<br>Conectado.<br>ITIV<br>Intensidade do sinal<br>Muito forte<br>/is<br>Cancelar<br>Salvar                                                                                                    |      | DNS 2                          |   |
| Ma Status<br>Conectado,<br>ITTV<br>Intensidade do sinal<br>Muito forte<br>Vis Cancelar Salvar                                                                                                    | Imp  | 8.8.4.4                        |   |
| Intensidade do sinal<br>Muito forte<br>/ist Cancelar Salvar                                                                                                    | Mai  | Status<br>Conectado,           |   |
| Son Muito forte<br>/isi Cancelar Salvar                                                                                                    | ITIV | Intensidade do sinal           |   |
| /is Cancelar Salvar                                                                                                    | Son  | Muito forte                    |   |
|                                                                                                    | /ise | Cancelar Salvar                | 9 |

No caso deste Android, não temos que preencher a "máscara de sub-rede" e sim o "comprimento do prefixo de rede", logo, basicamente, coloque sempre 24 (o que quer dizer o mesmo que 255.255.255.0).

Depois de preenchido, clique em salvar e pronto!

Caso tenha problemas com a estabilidade da internet ou a mesma tenha ficado mais devagar, volte aqui e mude algo. Pode tentar outros servidores DNS ou voltar a usar o da operadora (deixe tudo automático!).